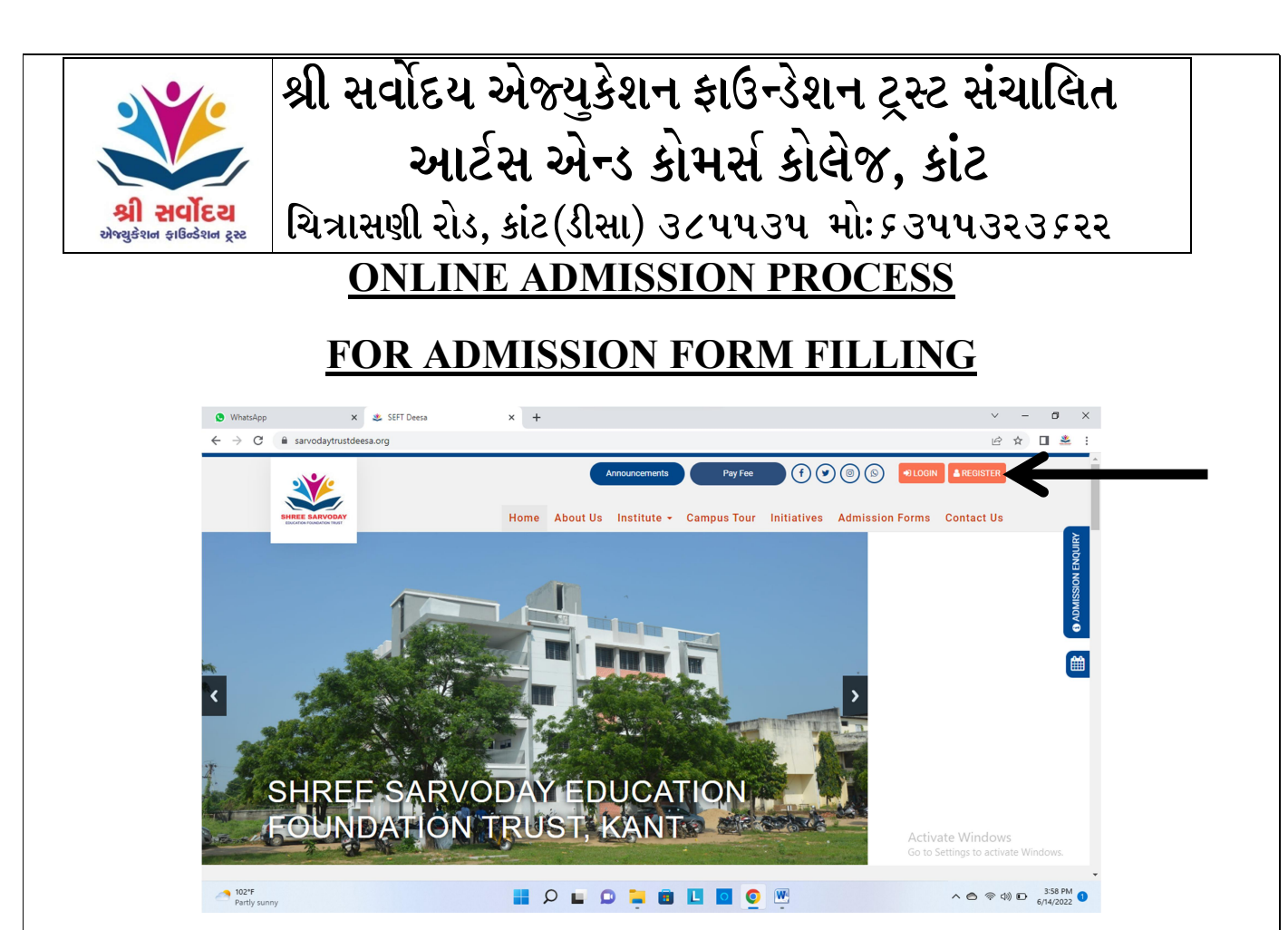

- ≻ બી.એ./બી.કોમ. સેમ ૧ એડમિશન ફોર્મ ઓનલાઈન ભરવા માટેની પ્રોસેસ નીચે દર્શાવેલ છે તે પ્રમાણે ભરવાનું રહેશે.
- ≻ સૌ પ્રથમ વેબસાઈટ <u>https://sarvodaytrustdeesa.org/</u> ઓપન કરવી.
- ≻ ફોર્મ ભરવા માટે સૌ પ્રથમ REGISTER બટન પર ક્લિક કરવું

| IT Gujarati Typing   English to Gujar 🗙 | 🏂 Registration - Sarvoday Trust 🗙 🛨 |   | ~          | -      | 0 ×            |
|-----------------------------------------|-------------------------------------|---|------------|--------|----------------|
| ← → C 🔒 sarvodaytrustde                 | eesa.org/registration/              | 0 | QB         | ☆ 🛛    | <u>*</u> :     |
|                                         |                                     |   |            |        | ourry          |
|                                         | First Name<br>Matojumar             |   |            |        | O ADMISSION EN |
|                                         | Last Name Vankar                    |   |            |        |                |
|                                         | Email * mangkarka1012988gmail.com   |   |            |        |                |
|                                         | Passiod *                           |   |            |        |                |
|                                         | Confirm Passings *                  |   |            |        |                |
|                                         | User Type * Student                 | ~ |            |        |                |
|                                         | V film not a robot                  |   |            |        |                |
|                                         |                                     |   | < <b>○</b> | ) D .4 | 36 PM 🔥        |

- રજીસ્ટ્રેશનમાં તમારું નામ,E-mail ID અને PASSWORD નાખી I'm Not A Robot ક્લીક કરી અને SUBMIT બટન પર ક્લિક કરવાથી ફોર્મ ભરવાનું પ્રથમ પગલું એટલે કે રજીસ્ટ્રેશન પૂર્ણ થશે.
- ≻ E-mail ID અને PASSWORD નોંધી રાખવું કે યાદ કરી લેવું.
- ≻ અલગ- અલગ એડમિશન ફોર્મ ભરવા માટે અલગ- અલગ E-mail ID નો ઉપયોગ કરવો.

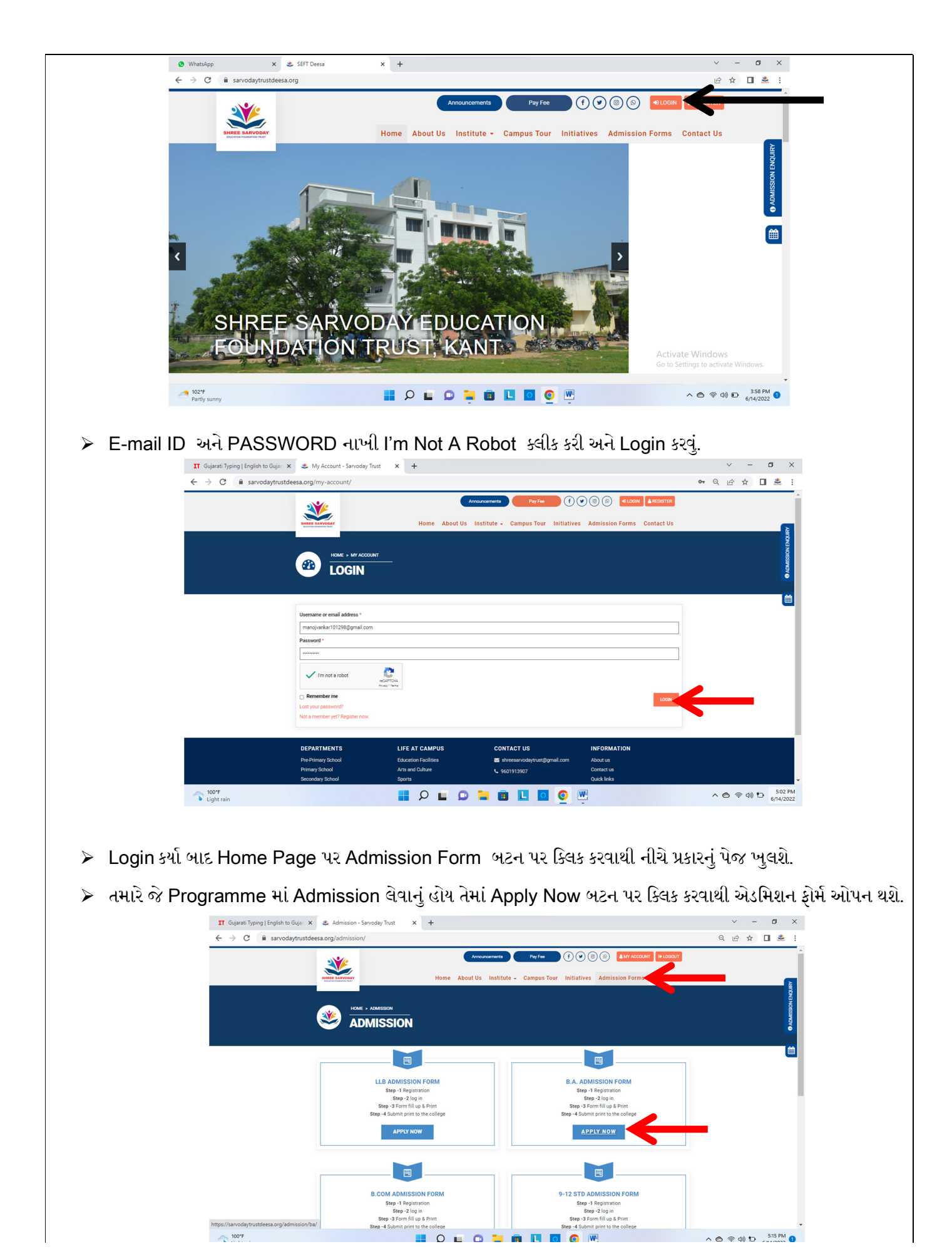

| nte : All (*) Fleidd                                                                                                    | Taluka *  Taluka *  Taluka *  Parents Mobile N  Ration Card No  C *  Taluka *  Taluka  | Father's Name *        |                                                |
|----------------------------------------------------------------------------------------------------|----------------------------------------------------------------------------------------------------|------------------------|------------------------------------------------|
| Place *  Place *  er *  ie ion *  du                                                                                                    | Taluka *  Taluka *  District *  Parents Mobile Ni  Ration Card No  C *  Taluka *  Taluka *  Talu | Father's Name *        |                                                |
| Place * Place * Place  | Taluka *  Taluka *  District *  Select a District  Parents Mobile Ni  Ration Card No  C *  Taluka *  Taluka *  Taluk | Father's Name *        | ······                                         |
| Place * er * te te to to to to to to to to to to to to to                                                                                                    | Taluka *  Taluka *  District *  Select a District  Parents Mobile N  Ration Card No  C *  Taluka *  Taluka | Cast and Sub-cast *    |                                                |
| Place *  or *  or *  odu  odu                                                                                                    | Taluka *  Taluka *  District * Select a District  Parenta Mobile Ni  Ration Card No  C *  Taluka *  Taluka | Caet and Sub-caet *    | ne ★                                           |
| Place *                                                                                                    | Taluka *  Taluka *  District *  Select a District  Parents Mobile N  Ration Card No  C *  Taluka *  Taluka | Caet and Sub-caet *    | ••• *                                          |
| er * ie ion * idu idu idu i iu iu iu iu iu iu iu iu iu iu iu iu                                                                                                    | Taluka * District * Select a District Parents Mobile N Ration Card No C * Taluka * Taluka * T | Annually Family Incom  | <pre></pre>                                    |
| er * ie ie ion * idu ion * idu i iu iu iu iu iu iu iu iu iu iu iu iu                                                                                                    | Taluka * District * Select a District Parents Mobile N Ration Card No                                                                                                    | Annually Family Incom  | *                                              |
| ie<br>ion *<br>du<br>du<br>                                                                                                    | Taluka * Taluka * District * Select a District Parents Mobile N Ration Card No                                                                                                    | IFSC Code              |                                                |
| ion * du du                                                                                                    | Taluka * District * Select a District Parents Mobile No Ration Card No C * Taluka * Taluka *  | IFSC Code              |                                                |
| Name Name Name Name Name Name Name Name                                                                                                    | Taluka * District * Select a District Parents Mobile N Ration Card No C *                                                                                                    | IFSC Code              |                                                |
| Name Name Name Name Name Name Name Name                                                                                                    | Taluka * District * Select a District Parents Mobile N Ration Card No C * The select select s | IFSC Code              |                                                |
| Name Mame Manual Manual | Taluka * District * Select a District Parents Mobile N Ration Card No C * The select select s | IFSC Code              |                                                |
| Name Name Name Name Name Name Name Name                                                                                                    | Taluka * District * Select a District Parents Mobile N Ration Card No C * Table C * Table C * Ta | IFSC Code              | · · · · · · · · · · · · · · · · · · ·          |
| Name Mame Manual Manual | Taluka * District * Select a District Parents Mobile N Ration Card No C * Table S *                                                                                                    | IFSC Code              | · · · · · · · · · · · · · · · · · · ·          |
| Name Mame Make Market Market M | Taluka * District * Select a District Parents Mobile N Ration Card No C * HSC *                                                                                                    | IFSC Code              | · ·                                            |
| Name Name n * a by MM/YYYY hs of Passing                                                                                                    | C *                                                                                                    | IFSC Code              | · ·                                            |
| Name Name n * a b of Joining HS MM/YYYY b s of Passing                                                                                                    | District * Select a District Parents Mobile N Ration Card No C * HSC *                                                                                                    | IFSC Code              | · · · · · · · · · · · · · · · · · · ·          |
| Name<br>Name<br>m *<br>a<br>MM/YYYY<br>hs of Joining HS                                                                                                    | Ration Card No                                                                                                    | IFSC Code              |                                                |
| Name<br>Name<br>m *<br>a<br>of Joining HS<br>MM/YYYY<br>hs of Passing                                                                                                    | Parents Mobile N                                                                                                    | IFSC Code              |                                                |
| Name<br>Name<br>m *<br>a<br>of Joining HS<br>MM/YYYY<br>hs of Passing                                                                                                    | Ration Card No Ration Card No Ration | IFSC Code              |                                                |
| Name<br>m *<br>a<br>of Joining HS<br>MM/YYYY<br>hs of Passing                                                                                                    | Ration Card No                                                                                                    | IFSC Code              |                                                |
| Name<br>m *<br>a<br>of Joining HS<br>MM/YYYY<br>hs of Passing                                                                                                    | Ration Card No                                                                                                    | IFSC Code              |                                                |
| Name<br>Name<br>m *<br>a<br>of Joining HS<br>MM/YYYYY<br>hs of Passing                                                                                                    | Kation Card No       c *       mm       HSC *                                                                                                    | IFSC Code              |                                                |
| Name<br>m *<br>a<br>of Joining HS<br>MM/YYYYY<br>hs of Passing                                                                                                    |                                                                                                    | IFSC Code              |                                                |
| Name<br>m *<br>a<br>of Joining HS<br>MM/YYYY<br>hs of Passing                                                                                                    | ~<br>c *<br>HSC *                                                                                                    | IFSC Code              |                                                |
| m *<br>a<br>of Joining HS<br>MM/YYYY<br>hs of Passing                                                                                                    | ~<br>c *<br>HSC *                                                                                                    | Taluka *               |                                                |
| m *<br>s<br>of Joining HS<br>MM/YYYYY<br>hs of Passing                                                                                                    | c *<br>IM<br>HSC *                                                                                                    | Taluka *               |                                                |
| s<br>of Joining HS<br>MM/YYYYY<br>hs of Passing                                                                                                    |                                                                                                    | Data of Leaving HSC *  | ,                                              |
| of Joining HS<br>MM/YYYY<br>hs of Passing                                                                                                    | C *                                                                                                    | Data of Leaving HSC *  |                                                |
| hs of Passing                                                                                                    | HSC *                                                                                                    |                        | [1][1]                                         |
| ns or Passing                                                                                                    |                                                                                                    | ·                      |                                                |
|                                                                                                    | ~                                                                                                    | . car or passing HSC * |                                                |
| obtain in HSC                                                                                                    | *                                                                                                    |                        |                                                |
| s & write it ir<br>rite it in brack                                                                                                    | et *                                                                                                    |                        |                                                |
| it in bracket                                                                                                    |                                                                                                    |                        |                                                |
| bracket *                                                                                                    |                                                                                                    |                        |                                                |
| Ť                                                                                                    |                                                                                                    |                        |                                                |
|                                                                                                    |                                                                                                    |                        |                                                |
|                                                                                                    |                                                                                                    |                        |                                                |
|                                                                                                    |                                                                                                    |                        |                                                |
|                                                                                                    |                                                                                                    |                        |                                                |
|                                                                                                    |                                                                                                    |                        |                                                |
|                                                                                                    |                                                                                                    |                        |                                                |
|                                                                                                    |                                                                                                    |                        |                                                |
|                                                                                                    |                                                                                                    |                        |                                                |
|                                                                                                    |                                                                                                    |                        |                                                |
|                                                                                                    |                                                                                                    |                        |                                                |
|                                                                                                    |                                                                                                    |                        |                                                |
|                                                                                                    |                                                                                                    |                        |                                                |
|                                                                                                    |                                                                                                    |                        |                                                |
|                                                                                                    |                                                                                                    |                        |                                                |
| AMPUS                                                                                                    | CONTACT U                                                                                                    | s <u>INFORM</u>        | IATION                                         |
| acilities<br>ture                                                                                                    | shreeservodevt                                                                                                    | About us               |                                                |
|                                                                                                    | mail.com                                                                                                    | Contact us             |                                                |
| and Events                                                                                                    |                                                                                                    | Quick links            | •<br>•                                         |
|                                                                                                    | AMPUS                                                                                                    | AMPUS CONTACT US       | AMPUS CONTACT US INFORM<br>cilities S About us |

n Trust - 2022 All Rights Re

dbyF

day Education Foundat

|                           | Student Info                                                                                        |  |  |
|---------------------------|----------------------------------------------------------------------------------------------------|--|--|
| Student Surname           |                                                                                                    |  |  |
| Student Name              | ધોરણ – ૧૨ની માર્કશીટમાં નામ હોય તે પ્રમાણે નામ લખવાનું રહેશે.                                       |  |  |
| Father's Name             |                                                                                                    |  |  |
|                           | Personal Info                                                                                       |  |  |
| Birth Date                | એલ.સી. માં આપેલ હોય તે પ્રમાણે જન્મ તારીખ લખવાની રહેશે.                                             |  |  |
| Birth Place               | એલ.સી. માં આપેલ હોય તે પ્રમાણે જન્મનું સ્થળ લખવા નું ૨હેશે.                                         |  |  |
| Cast and Sub-<br>caste    | વિદ્યાર્થીને લાગું પડતી પેટાજ્ઞાતિ લખવાની રહેશે.                                                    |  |  |
| Student Category          | વિદ્યાર્થીને લાગું પડતી જ્ઞાતિ સિલેક્ટ કરવાની રહેશે.                                                |  |  |
|                           | ( જે વિદ્યાર્થીઓ જે જ્ઞાતિ સિલેક્ટ કરેલી હશે તે જ્ઞાતિને લાગુ પડતા જરુરી<br>દાખલ સામેલ કરવાના રહેશે |  |  |
| Gender                    | વિદ્યાર્થીની જાતિ પુરુષ હોય તો( MALE ) અને સ્ત્રી હોય તો ( FEMALE )                                 |  |  |
| Annual Family<br>Income   | વિદ્યાર્થી પોતાના વાલી (પિતા) ની વાર્ષિક આવક લખવાની રહેશે.                                          |  |  |
| Religion                  | વિદ્યાર્થીને લાગું પડતો ધર્મ સિલેક્ટ કરવાનો રહેશે,                                                  |  |  |
| Parents Full Name         | પિતા/વાલીનું પૂરું નામ લખવું                                                                        |  |  |
| Full Address              | વિદ્યાર્થીએ પોતાના રહેણાકનું પૂરું સરનામું લખવાનું રહેશે.                                           |  |  |
| Village/City              | વિદ્યાર્થીએ પોતાના રહેણાકનું સરનામાનું શહેર/ ગામ લખવાનું રહેશે                                      |  |  |
| Taluka                    | વિદ્યાર્થીએ પોતાના રહેણાકનું સરનામાનું તાલુકો લખવાનો રહેશે.                                         |  |  |
| State                     | વિદ્યાર્થીએ પોતાના રહેણાકનું સરનામાનું રાજ્ય લખવાનું રહેશે.                                         |  |  |
| District                  | વિદ્યાર્થીએ પોતાના રહેણાકનું સરનામાનું જિલ્લો લખવાનો રહેશે.                                         |  |  |
|                           | Mobile Number                                                                                       |  |  |
| Personal Mobile<br>Number | વિદ્યાર્થીએ પોતાના કાયમી Whatsapp મોબાઈલ નંબર લખવાનો રહેશે.                                         |  |  |
| Parents Mobile            | વિદ્યાર્થીએ પોતાના કાયમી વાલીનો મોબાઈલ નંબર લખવાનો રહેશે.                                           |  |  |
| Number                    | ( વિદ્યાર્થીએ પોતાનો મોબાઈલ નંબર અને વાલીનો નંબર બન્ને એક જેવા                                      |  |  |
|                           | લખવા નહિ જેની ખાસ નોંધ લેશો.)                                                                       |  |  |
|                           | Adhar Card                                                                                          |  |  |
| Adhar card No             | વિદ્યાર્થીએ પોતાનો આધાર કાર્ડ નંબર લખવાનો રહેશે.                                                    |  |  |
| Ration Card No            | વિદ્યાર્થી રેશન કાર્ડનો નંબર લખવાનો રહેશે                                                           |  |  |
|                           | Bank Details                                                                                        |  |  |

| Bank Account No    |                                                                               |  |  |
|--------------------|-------------------------------------------------------------------------------|--|--|
| Bank Name          | ⊣ જા વિદ્યાર્થા પાસ બન્ક ખાતુ હાય તા બન્ક પાસબુક પ્રમાણ  તના માહિતા<br>લાયતી  |  |  |
| IFSC Code          |                                                                               |  |  |
| E-mail ID          | વિદ્યાર્થીએ પોતાનું કાયમી ઈ – મેલ એડ્રેસ લખવાનું રહેશે.                       |  |  |
| School/HSC Details |                                                                               |  |  |
| School Name        | વિદ્યાર્થી જે સ્કુલમાંથી ધોરણ - ૧૨ નો અભ્યાસ કર્યો હોય તે સ્કુલનું નામ        |  |  |
|                    | લખવાનું રહેશે.                                                                |  |  |
| Board Name         | GHSEB અથવા Other સિલેક્ટ કરવું.                                               |  |  |
| Stream             | વિદ્યાર્થીએ ધોરણ – ૧૨ માં જે પ્રવાહમાં પાસ કર્યું હોય તે સિલેક્ટ કરવું        |  |  |
| Taluka             | વિદ્યાર્થીએ ધોરણ – ૧૨ જે તાલુકા ની હાઈ સ્કૂલ માંથી અભ્યાસ કરીને પાસ           |  |  |
|                    | કરેલ હોય તે તાલુકાનું નામ લખવું.                                              |  |  |
| HSC Seat No        | વિદ્યાર્થીએ ધોરણ - ૧૨ માં જે સીટ નંબરથી પાસ કરેલ હોય તે સીટ નંબર              |  |  |
|                    | લખવાનો રહેશે.                                                                 |  |  |
| Date of Joining    | વિદ્યાર્થીએ પોતાની એલ.સી.માં પ્રવેશ મેળવેલ તારીખ લખેલ હોય તે તારીખ            |  |  |
| Hsc                | લખવાની રહેશે. બાહ્ય પરીક્ષા આપનાર વિદ્યાર્થીએ એનરોલમેન્ટ લેટરમાં લખેલ         |  |  |
|                    | તારીખ લખવાની રહેશે.                                                           |  |  |
| Date of Leaving    | વિદ્યાર્થીએ પોતાની એલ.સી.માં શાળા છોડયાની તારીખ લખેલ હોય તે તારીખ             |  |  |
| Hsc                | લખવાની રહેશે. બાહ્ય પરીક્ષા આપનાર વિદ્યાર્થીએ પાસ કરેલ વર્ષની ૩૧ મે ની        |  |  |
|                    | તારીખ લખવી. ( દા.ત તારીખ : - ૩૧/૦૫/૨૦૨૨)                                      |  |  |
| Passed In Many     | વિદ્યાર્થીએ ધોરણ - ૧૨ ની પરીક્ષા જેવા પ્રયત્ને પાસ કરેલ હોય તેટલા પ્રયત્નો    |  |  |
| trials             | લખવા. (દા.ત1/2/3)                                                             |  |  |
| Months of Passing  | વિદ્યાર્થીએ ધોરણ – ૧૨ ની પાસ કરેલ માર્કશીટમાં દર્શાવેલ પરીક્ષાનો મહિનો        |  |  |
| HSC                | લખવો.                                                                         |  |  |
| Year of Passing    | વિદ્યાર્થીએ ધોરણ - ૧૨ ની પાસ કરેલ માર્કશીટમાં દર્શાવેલ પરીક્ષાનું વર્ષ લખવું. |  |  |
| HSC                |                                                                               |  |  |
| Total Marks in     | વિદ્યાર્થીએ ધોરણ - ૧૨ ની માર્કશીટમાં દર્શાવેલ કુલ ૭૦૦ માર્કસ લખવા (           |  |  |
| HSC                | સામાન્ય પ્રવાહ) અને વિજ્ઞાન પ્રવાહ માટે ૫૦૦ માર્કસમાંથી લખવા.                 |  |  |
| Total Obtain In    | વિદ્યાર્થીએ ધોરણ – ૧૨ ની માર્કશીટમાં કુલ - ૭૦૦ માર્કસમાંથી મેળવેલ માર્કસ      |  |  |
| HSC                | લખવા, પ્રેકટીલના તથા ગ્રેસીંગ મળેલ માર્કસ ગણવા નહિ.                           |  |  |
|                    | જો વધુ પ્રયત્ને પાસ કરેલ હોય તો નાપાસવાળા માર્કસ બાદ કરી તેની જગ્યાએ          |  |  |
|                    | પાસ કરલ હોય તે માકેસ ઉમેરીને કુલ માકેસ લખવાના રહેશે. (દા.ત. ૭૦૦<br>           |  |  |
|                    | માથા ૪૭૬)                                                                     |  |  |

|                                                             | SUBJECT                                                                |
|-------------------------------------------------------------|------------------------------------------------------------------------|
| Main Subject                                                | Gujarati/History/Economics/Psychology માંથી મનગમતો કોઈ                 |
|                                                             | પણ એક વિષય કરવો.                                                       |
| Secondary Subject                                           | મુખ્ય વિષય પસંદ કરવાથી ગૌણ વિષય આપો આપ સિલેક્ટ થઇ જશે.                 |
|                                                             | Documents Upload                                                       |
| Passport Photo                                              | વિદ્યાર્થીએ તાજેતરનો પાસ્પોર્ટ વાઈટ બેક - ગ્રાઉન્ડવાળો ફોટો અપલોડ      |
|                                                             | કરવાનો રહેશે. જેની સાઈઝ 50kb થી વધારે ન હોવી જોઈએ. (JPG)               |
| Sign                                                        | વિદ્યાર્થીએ પોતાની સહીનો નમુનો અપલોડ કરવાનો રહેશે. જેની સાઈઝ જેની      |
|                                                             | સાઈઝ 50kb થી વધારે ન હોવી જોઈએ.(JPG)                                   |
| LC વિદ્યાર્થીએ પોતાની ૧૨ માં ધોરણનું ઓરીજીનલ શાળા છોડ્યાનું |                                                                        |
|                                                             | સ્કેન કરીને અપલોડ કરવાનું રહેશે.                                       |
| Cast Certificate                                            | વિદ્યાર્થીએ પોતાનો ઓરીજીનલ જાતિનો દાખલો સ્કેન કરીને અપલોડ કરવાનો       |
|                                                             | રહેશે.                                                                 |
|                                                             | (માત્ર OBC/SC/ST ના વિદ્યાર્થીઓ માટે)                                  |
| HSC Marksheet                                               | વિદ્યાર્થીએ પોતાની ૧૨ માં ધોરણનું ઓરીજીનલ ગુણપત્રક સ્કેન કરીને અપલોડ   |
|                                                             | કરવાનું રહેશે.                                                         |
| Affidavite if study                                         | જો વિદ્યાર્થીને ૧૨માં ધોરણ પછી અભ્યાસ માં તુટ હોય તો તે અંગેનું        |
| qap                                                         | સોગંદનામું સ્કેન કરીને અપલોડ કરવાનું રહેશે.                            |
| Adhar Card                                                  | વિદ્યાર્થીએ પોતાના ઓરીજીનલ આધાર કાર્ડ નો આગળ પાછળ બંને સાઈડ            |
|                                                             | સ્કેન કરીને અપલોડ કરવાનો રહેશે.                                        |
| Bank Passbook                                               | જો વિદ્યાર્થીએ બેન્ક ડીટેલ લખી હોય તો બેન્ક પાસબુક નું પ્રથમ પેજ સ્કેન |
|                                                             | કરીને અપલોડ કરવાનું રહેશે.                                             |
| Non-Creamy layer                                            | વિદ્યાર્થીએ પોતાનો ઓરીજીનલ નોન ક્રિમીલિયર દાખલો સ્કેન કરીને અપલોડ      |
| Certificate                                                 | કરવાનો રહેશે.                                                          |
|                                                             | (માત્ર OBC ના વિદ્યાર્થીઓ માટે)                                        |

≻ સમગ્ર ફોર્મ ભરાઈ ગયા પછી ચેક કરી લેવું કે પોતાની વિગતો બરાબર ભરી છે કે નહિ. ત્યારબાદ SUBMIT કરવાનું રહેશે.

- ≻ MY ACCOUNT મા જઈ અને SUBMISSION નામ ના ઓપ્શન પરથી ફોર્મ ડાઉનલોડ કરી પ્રિન્ટ કરી શકાશે.
- જે પ્રિન્ટ કરી ડોક્યુમેન્ટ સાથે જોડી કોલેજ્માં રુબરુ આવી ચેક કરાવી ફી ભરી તમારુ ફોર્મ જમા કરાવવાનું રહેશે. જો ફોર્મ કોલેજમાં જમા કરાવેલ નહિ હોય તો તે રદ ગણવામાં આવશે.
- ≻ જો ફોર્મ મા કોઈ પણ સુધારો કરવાનો હોય તો કોલેજ કાર્યાલય માંથી કરી આપવામાં આવશે.
- ≻ આ પ્રકારે ફોર્મ ડાઉનલોડ થશે જેની પ્રિન્ટ દરેક ડોક્યુમેન્ટ સ્વપ્રમાણિત કરી અને કોલેજ માં જમા કરાવવાના રહેશે.

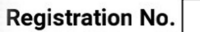

B1001

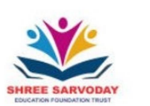

Shree Sarvoday Education Foundation Trust Managed Arts and Commerce College (Kant)

Deesa to Chitrasani Road, Kant (Deesa), Taluko: Deesa, District : B.K Mobile : 6355323622 E-mail : kantartscollage@gmail.com Website : www.sarvodaytrustdeesa.org

## **B.A Admission Form**

Signature

Va 1.

| Date of birth : 03/0 100 Birth place : DEESA           | City: DEESA                    |  |  |  |  |
|--------------------------------------------------------|--------------------------------|--|--|--|--|
| Taluko :         DEESA         State :         Gujarat | District : Banaskantha         |  |  |  |  |
| Category : OBC Religion : Hindu                        | Cast - Sub cast : KOR          |  |  |  |  |
| Sex : Male Annual income :                             | 100000 Nationality : INDIAN    |  |  |  |  |
| Parents full name :OF /HKUMARKUMAR                     |                                |  |  |  |  |
| Address : S JIETY DEESA                                |                                |  |  |  |  |
| Mobile no. : 969                                       | Parents mobile no. : 8 479     |  |  |  |  |
| Aadhar card no. : 0- 36 20                             | Ration card no. :              |  |  |  |  |
| Bank accout no. : 2 105 526                            | IFSC code. : H00L31            |  |  |  |  |
| Bank name : BANK OF BARODA                             |                                |  |  |  |  |
| E-mail ID : N 30 N 31 2-3@GMAIL.COM                    |                                |  |  |  |  |
| Main subject : Gujarati                                | Secondary subject : Phychology |  |  |  |  |

## (HSC details)

| HSC School Name :   | S VUJAY SCHOOL DEESA |                      |            |
|---------------------|----------------------|----------------------|------------|
| HSC Stream :        | Arts                 | HSC Taluko :         | DEESA      |
| HSC seat no. :      | A0252677             | Number of trial :    | 1          |
| HSC joining date :  | 08/06/2007           | HSC leaving date :   | 30/05/2009 |
| HSC passing month : | Mar                  | HSC passing year :   | 2020       |
| HSC total marks :   | 700                  | HSC obtained marks : | 508        |

## Note:

1. Fluctuation in college fees will be binding on the students, once fee paid will not be returned.

2.If any document is incorrect, it will be the sole responsibility of the student.

3.A student who completed his/her graduation/post graduation from other university should get provisional eligibility certificate along from Hemchandrachary north Gujarat university, patan.

## THANK YOU